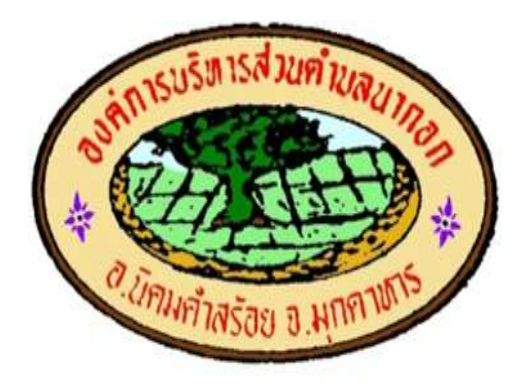

# คู่มือการใช้งานสำหรับการร้องเรียนการทุจริต และประพฤติมิชอบ

# ขององค์การบริหารส่วนตำบลนากอก

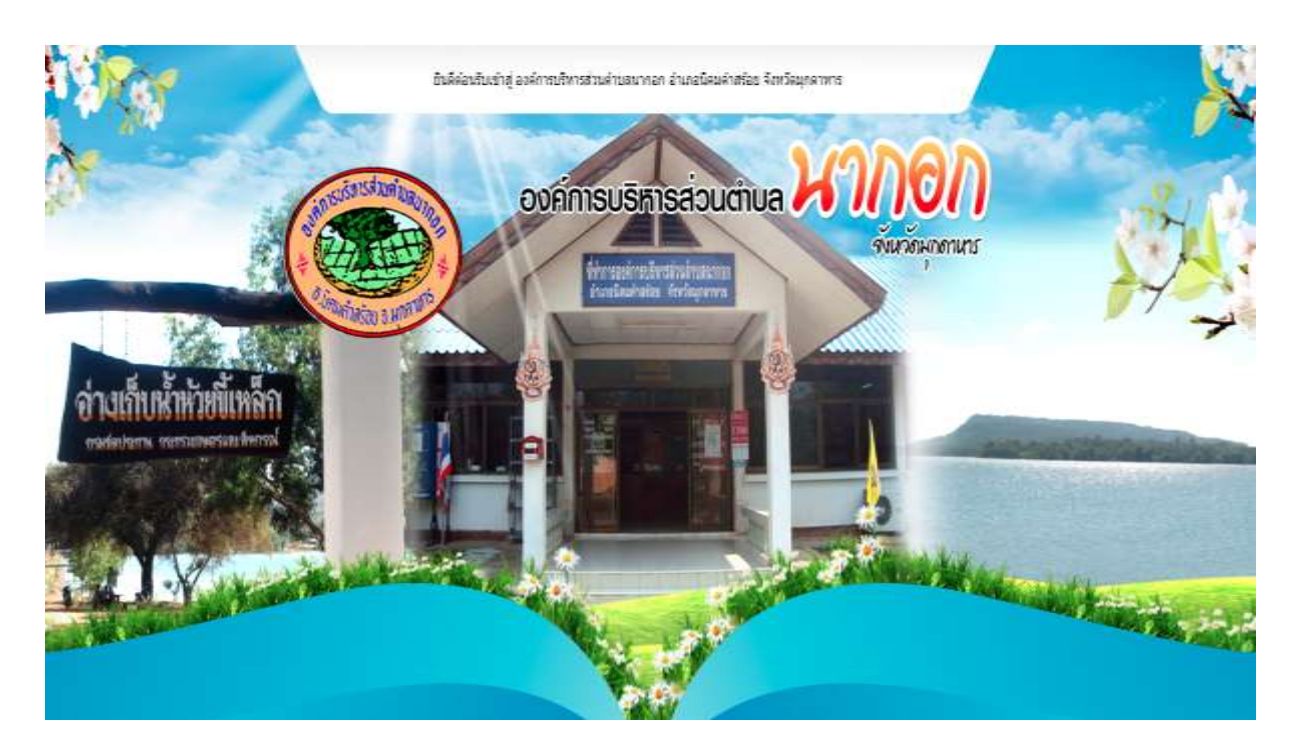

ที่ทำการองค์การบริหารส่วนตำบลนากอก หมู่ที่ 1 ตำบลนากอก อำเภอนิคมคำสร้อย จังหวัดมุกดาหาร 49130 โทร./โทรสาร 042-620976 เว็บไซต์ www.nakok.org Facebook : องค์การบริหารส่วนตำบลนากอก

### บทนำ

องค์การบริหารส่วนตำบลนากอกเน้นการดำเนินการที่ยึดมั่นในหลักคุณธรรมจริยธรรม รวมถึงแนวทางการขับเคลื่อนยุทธศาสตร์ชาติว่าด้วยการป้องกันและปราบปรามทุจริตของกระทรวงมหาดไทย

ดังนั้น การนำเทคโนโลยีสารสนเทศมาใช้สำหรับการบริหารจัดการข้อมูลร้องเรียนด้านทุจริต คอร์รัปชั่น เพื่อให้สอดคล้องกับนโยบาย และบันทึกข้อตกลงดังที่ได้กล่าวมา โดยการสร้างฐานข้อมูลและ โปรแกรมประยุกต์สำหรับการรับแจ้งข้อมูลร้องเรียนด้านทุจริตคอร์รัปชั่นดังกล่าว จะเป็นเครื่องมือที่สนับสนุน ติดตาม กำกับ การดำเนินงานในส่วนต่าง ๆ และแสดงให้เห็นถึงความมุ่งมั่นในการป้องกันและต่อต้านการทุจริต คอร์รัปชั่นอย่างเป็นรูปแบบ มีการดำเนินงานอย่างโปร่งใส ถูกต้องตามมาตรฐานในระดับสากล และมั่นใจว่า องค์การบริหารส่วนตำบลนากอกมีเครื่องมือเพียงพอและเหมาะสมตามนโยบายการป้องกันและต่อต้าน การทุจริตคอร์รัปชั่น

องค์การบริหารส่วนตำบลนากอก

#### 1. วิธีการร้องเรียนการทุจริตและประพฤติมิชอบ ขององค์การบริหารส่วนตำบลนากอก

การร้องเรียนการทุจริตและประพฤติมิชอบ ขององค์การบริหารส่วนตำบลนากอก สามารถทำ

ได้ดังนี้

1.1 ช่องทางที่ 1

1) คลิกปุ่ม "ร้องเรียนทุจริต" ที่หน้าจอเข้าสู่ระบบ ดังรูปที่ 1

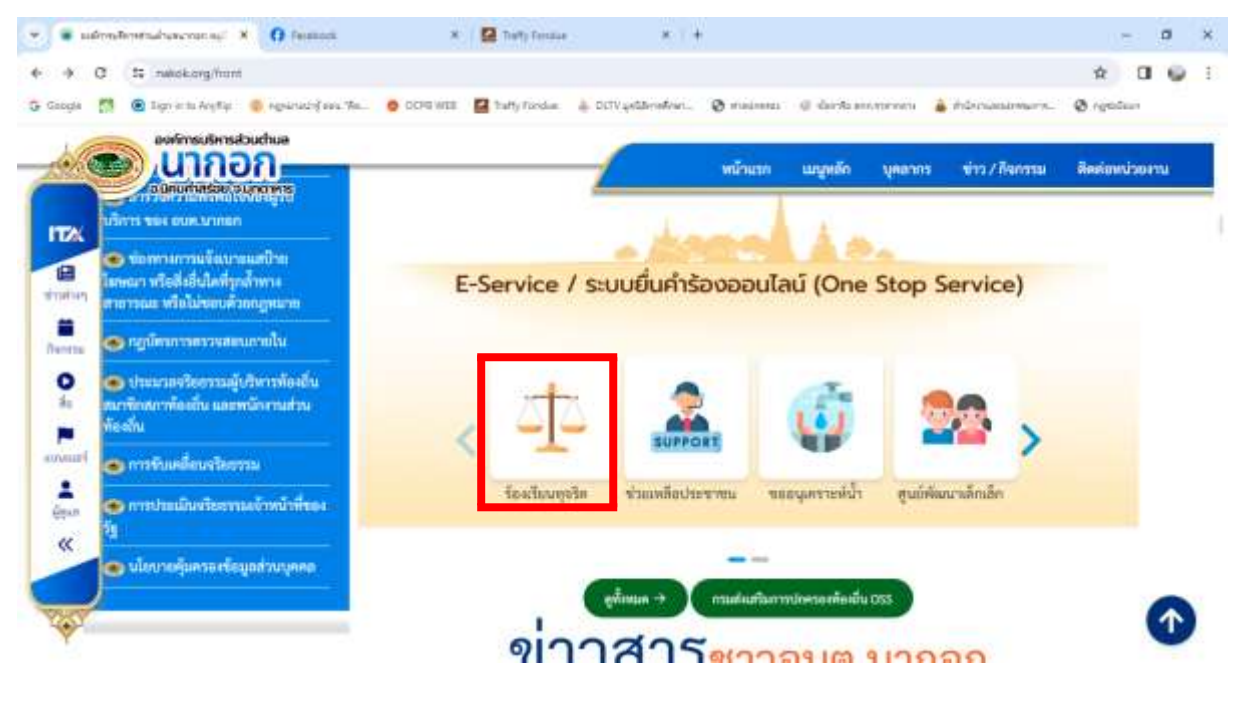

รูปที่ 1 ตำแหน่งของปุ่ม "ร้องเรียนทุจริต"

2) คลิกปุ่ม "แบบฟอร์มรับเรื่องร้องเรียนการทุจริตและประพฤติมิชอบของเจ้าหน้าที่"

## ดังรูปที่ 2

| suinndonnultusonerup +     C H neekong/iontusor                                                                                                    | O lacences                                             | • I 🖬 Totty Asside                                                     |                                                     |                                                             |                                                                                  |                                                                    |                                                                                                    | 9 |
|----------------------------------------------------------------------------------------------------|--------------------------------------------------------|------------------------------------------------------------------------|-----------------------------------------------------|-------------------------------------------------------------|----------------------------------------------------------------------------------|--------------------------------------------------------------------|----------------------------------------------------------------------------------------------------|---|
|                                                                                                    | nganwolfans da O CCH a<br>huga<br>huga                 | Gi Tuffy Foodae                                                        | ESurvey                                             | พร้านาก                                                     | mdugu duana                                                                      | <ul> <li>คลังการและหมดง</li> <li>ข้าว/สังหารม</li> </ul>           | Backenshorm                                                                                               |   |
| <ul> <li>ะสังนะเชีย</li> <li>แบบเฟ<br/>อร์รับ<br/>เริ่มงรัตง<br/>เรียนกรร<br/>พูอรัพ<br/>แกะ<br/>ประพฤติ<br/>มิทยบ<br/>ซองเอ้า<br/>พนักที่.</li> </ul> | แบบ<br>สำร้องขอ<br>ฟอม<br>ไฟฟ้าโคม<br>ไฟฟ้า<br>สาธารณะ | จองพืว<br>ธอนไลน์<br>เพื่อเข้า<br>วัน<br>บริการ<br>จาก<br>พน่วย<br>งาน | อง<br>พระบิชน<br>รับเนี้ยยู่<br>ดูง่อายุ<br>ออนไลน์ | คร<br>พมะเบียน<br>รับเยี้ย<br>ยังชีพผู้<br>พิการ<br>อยนไลน์ | แบบ<br>ค่าขอ<br>ขึ้น<br>ทะเบียน<br>วับเงิน<br>เปีย<br>มังจักผู้<br>ป่วม<br>เอกด์ | สามางอ<br>อนุญาต<br>ก่อสร้าง<br>ร้อกอน<br>และ<br>คัดขนักง<br>อาคาร | แบบ<br>สำขอ<br>รับ/<br>คำขอต่อ<br>โป<br>อนุญาค<br>ประกอบ<br>กิจการที่<br>เป็น<br>อันสราย<br>ต่ม<br>สุขภาพ |   |

รูปที่ 2 หน้าจอช่องทางการแจ้งร้องเรียนทุจริต

| องจักระบักระบบ                          | n<br>n                                                                                                    | หน้าแรก                   | แมนูลเล็ก บุคลากร ช่วว/สิงค | ารรม สิตต์อนน่วยราม |
|-----------------------------------------|----------------------------------------------------------------------------------------------------|---------------------------|-----------------------------|---------------------|
| e ûnurhatsek our                        | 609/15                                                                                                    | -                         |                             | 1.4                 |
|                                         | ข้อมูลส่วนตัวของท่านจ                                                                                                    | ะถูกปิดเป็นความลับไม่เปิด | แผยต่อสาธารณขน              |                     |
| <b>ข้อมูลการร้องเรียน</b><br>คำนำหน้า   | ŧo                                                                                                    | anja                      | สังกัด                      |                     |
| มาย                                     | •                                                                                                    |                           |                             |                     |
| เรื่องที่ร้องเรียน                      |                                                                                                    |                           |                             |                     |
|                                         |                                                                                                    |                           |                             |                     |
| เหตุผลประกอบการร้องเรีย<br>เนื่องจาก    | nu                                                                                                    |                           |                             |                     |
|                                         |                                                                                                    |                           |                             |                     |
| มีความประสงค์                           |                                                                                                    |                           |                             |                     |
| เบอร์โทรศัพท์                           |                                                                                                    |                           |                             |                     |
|                                         |                                                                                                    |                           |                             |                     |
|                                         | กลางสับเป็นความสรีเทกประการ                                                                                                    |                           |                             |                     |
| 100000000000000000000000000000000000000 | Charles and the second of a second second seco |                           |                             |                     |

รูปที่ 3 แบบฟอร์มรับเรื่องร้องเรียนการทุจริตและประพฤติมิชอบของเจ้าหน้าที่

#### 1.2 ช่องทางที่ 2

 คลิกที่ "ช่องทางแจ้งเรื่องร้องเรียนการทุจริตและประพฤติมิชอบ" ที่หน้าจอเข้าสู่ระบบ ดังรูปที่ 1 จากนั้นระบบจะแสดงหน้าจอแจ้งเรื่องร้องเรียนการทุจริตและประพฤติมิชอบของเจ้าหน้าที่ อบต.นากอก ออนไลน์ ดังรูปที่ 2 คลิกที่ "แจ้งเรื่องร้องเรียนการทุจริตและประพฤติมิชอบของเจ้าหน้าที่ อบต.นากอก ออนไลน์" ระบบจะแสดง ดังรูปที่ 3

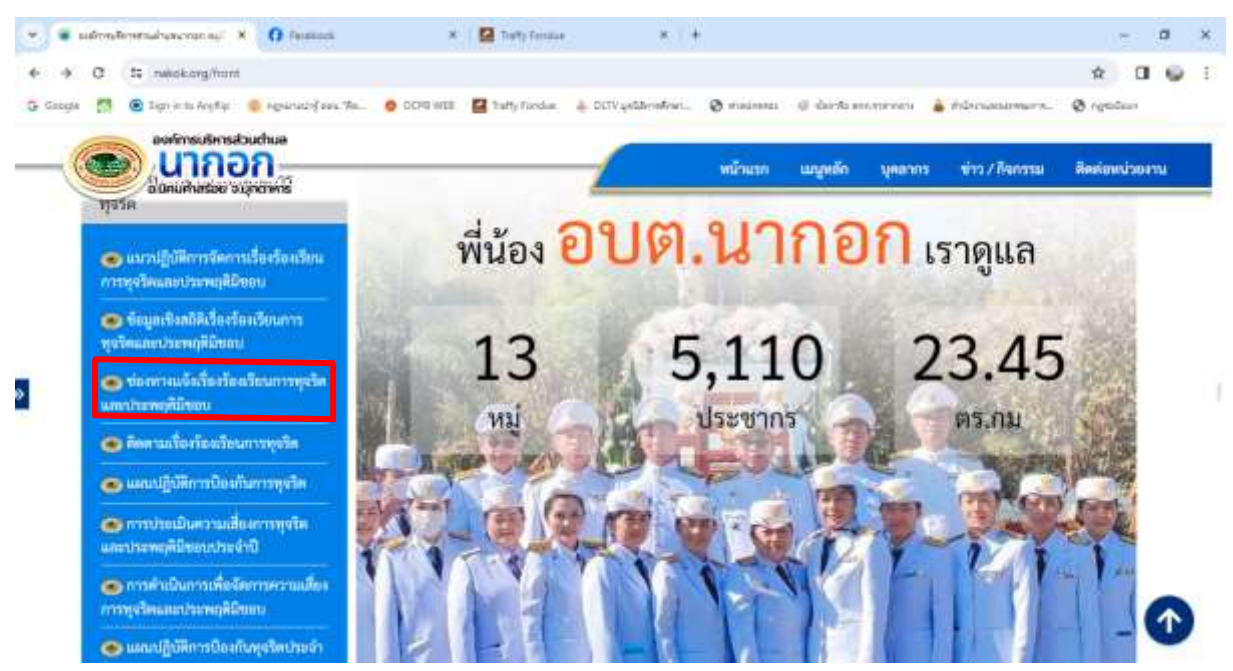

รูปที่ 1 ตำแหน่งของปุ่ม "ช่องทางแจ้งเรื่องร้องเรียนการทุจริตและประพฤติมิชอบ"

| 💌 🕷 submitmensubsectories ( X 👩 Tesson X 🛛 X 🔯 Tetty Ferrar ( X ) +                                          |                                        | - a x          |
|----------------------------------------------------------------------------------------------------|----------------------------------------|----------------|
| ♦ ♦ 0 II nekskorg/tern/menu/54/151                                                                           |                                        | * 0 9 1        |
| 😳 Gaogle 🕺 🙆 Sign in the Anglia 👋 Agebruacie) ava tha 🧑 OCHR HISS 🔛 Itally Facebae 🎍 OCHR 4485 million 🥎 mad | anna 🥥 darfaannyrnen 🚡 hûrsaaannars. 4 | ð rendem       |
| adruirinistar straninis                                                                                      | มรก แมรูหลัก บุคลากร ข่าว/สิจกรรม      | สีครัญหน่วยงาน |
| ซ่องทางแจ้งเรื่องร้องเรียนการทุจริตและปร                                                                     | ระพฤติมิชอบ                            |                |
| Cinuity                                                                                                    |                                        |                |
| แล้งเรื่องร้องเรียนการพูขริตและประพฤติมีของของเจ้าหน้าที่ องคนงากอก ออนไลน์<br>มหายแก่ห้าย 2555              |                                        | 0.0            |
|                                                                                                    |                                        |                |
|                                                                                                    |                                        |                |
|                                                                                                    |                                        |                |
|                                                                                                    |                                        |                |
|                                                                                                    |                                        |                |

รูปที่ 2 หน้าจอแจ้งเรื่องร้องเรียนการทุจริตและประพฤติมิชอบของเจ้าหน้าที่ อบต.นากอก ออนไลน์

คู่มือการใช้งานสำหรับการร้องเรียนการทุจริตและประพฤติมิชอบ ขององค์การบริหารส่วนตำบลนากอก

| • Submittentishurces of X O feature                                                                                                    | X 🛛 🖬 Traffy Fernise                                  | * ( +                              | - a x                               |
|----------------------------------------------------------------------------------------------------|-------------------------------------------------------|------------------------------------|-------------------------------------|
| ♦ → Ø St nekkorg/mmt/post/407/151                                                                                                    |                                                       |                                    | x 0 9 E                             |
| 🔂 Google 👩 🙆 lign or to Anylly 🍈 nghinachif ava "An                                                                                             | OCHE WITE 🛃 Traffy Fordue: 👍 Och                      | gelderefort. 🕲 maarena 🔅 dardaaren | enen 🚡 härzussamure. 🛛 egsäun       |
| aufmsußinsduchue<br>UINDON<br>adsuthatige solverins                                                                                             |                                                       | หน้าแรก แบลูกลัด                   | มูคลากร ข่าว/สีจกรรม สีคดัญหน่วยสาม |
| แจ้งเรื่องร้องเรียน                                                                                                    | การทุจริตและประพฤติม์                                 | ไขอบของเจ้าหน้าที่ อบต.นาก         | อก ออนไลน์                          |
| (รังนาทับ<br>พ. แจ้งเรื่องร้องเรียนการทุจริตและประว<br>28 กุณาาทันธ์ 2565<br>6 8                                                                | พฤติมิชอบของเจ้าหน้าที่ ถ                             | บบต.นากอก ออนไลน์                  |                                     |
| คลิกที่นี้ แจ้งเรื่องร้องร้องการพุดรัตและประพฤติมีขอบของเจ้า<br>ช่องกรงการโองเรื่อนการพรริด<br>ศูนิยการโช้งกงศัพธ์นการโองเรื่อนการพุดรัตและประพ | หน้าที่ อบค.นากอก ออนไลน์<br>สูติมีช่อน ของ อบค.นากอก |                                    |                                     |
| -tamistrondaidharmjolie                                                                                                    |                                                       |                                    | •                                   |
| การร้องกับครามมีรายละเมืองได้ครามร้านภายสืบกายรายร่างและประ                                                                                     |                                                       |                                    | weakaltades 12 tible at war field   |

รูปที่ 3 หน้าจอแจ้งเรื่องร้องเรียนการทุจริตและประพฤติมิชอบของเจ้าหน้าที่ อบต.นากอก ออนไลน์

 2) เมื่อผู้ร้องเรียนได้อ่านคำแนะนำการร้องเรียนเรียบร้อยแล้ว ให้ทำการคลิกที่นี้ "แจ้งเรื่อง ร้องเรียนการทุจริตและประพฤติมิชอบของเจ้าหน้าที่ อบต.นากอก ออนไลน์" จากนั้นระบบจะแสดงหน้าจอ ดังรูปที่ 4

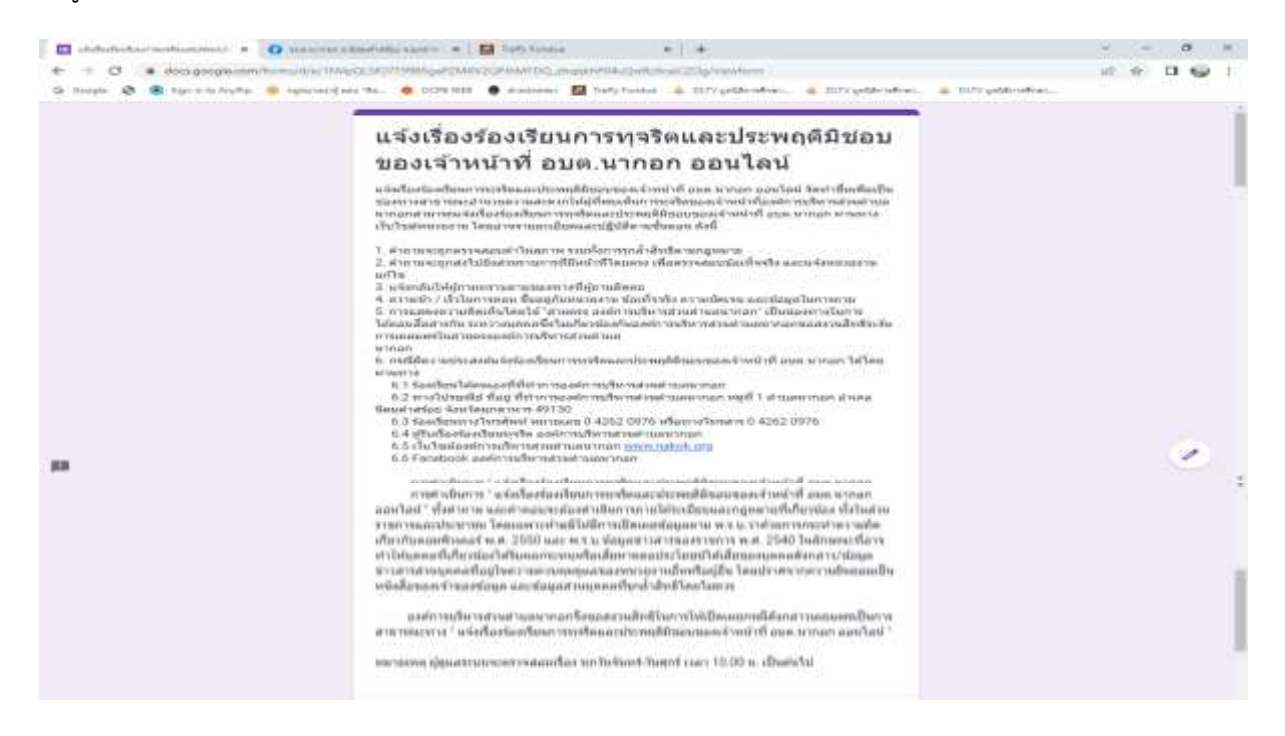

รูปที่ 4 หน้าจอแสดงแบบฟอร์มร้องเรียนออนไลน์

 ระบุข้อมูลของผู้ร้องเรียน/ผู้กล่าวหาให้ครบถ้วน โดยห้ามเว้นว่างในส่วนของข้อมูลที่มี เครื่องหมายดอกจันสีแดง (\*) ดังรูปที่ 5

| ← → C /# doc.googk.com/hrms/d/e/     | an converse space. * M Betty Forday * 1 +<br>1Kkpdc.51071985ga/2MK0C0PMMTCQ, phopth/PAuQwtuscuc2Dg/wwwferm                                                    | # # <b>D @</b> 1 |
|--------------------------------------|----------------------------------------------------------------------------------------------------|------------------|
| 🧿 Saogie 🧕 🧟 Sgrimta Anytip 🧶 Egnune | arf era Te I DDPLWEE I ereitense 🔄 hverj Pontas 🍐 DDP (etteredevn 🍐 DDP (etteredevn 👗 DDP (etteredevn 👗 DDP (etteredevn 👗 DDP (etteredevn 🤞 DDP (etteredevn ) | den              |
|                                      | ข้อมูลผู้กล่าวหาโดงเรียน *<br>พลารเลขมิดหมันจำประมาณ<br>สำหารของคุณ                                                                                           |                  |
|                                      | ข้อมูลผู้กล่าวหาร้องเรียน *<br>ซึ่อมู<br>ศาสตรรรษณ                                                                                                    |                  |
|                                      | นัณนุกญักสาวาหาร์องเรียน *<br>หมายเออร์โททศัพท์<br>สารแบบออกเห                                                                                                |                  |
|                                      | นัยมูลผู้กล่าวหารโองเรื่อน *<br>ปลอยราคารณจังหมารสำเนินการ<br>สำคอบของพ                                                                                       |                  |
|                                      | ชัญเตลู่ถูกหล่าวหาร์ตอติขม *<br>ชีด-สกุด<br>สาหอบของขุญ                                                                                                    |                  |
| p                                    |                                                                                                    | ۲                |
| 😑 🖉 Auditialudum                     |                                                                                                    | ~ 01 41 5m 1050  |

รูปที่ 5 หน้าจอแสดงแบบฟอร์มร้องเรียนออนไลน์ (ต่อ)

 ระบุข้อมูลของผู้ถูกร้องเรียน/ผู้ถูกกล่าวหาให้ครบถ้วน โดยห้ามเว้นว่างในส่วนของข้อมูล ที่มีเครื่องหมายดอกจันสีแดง (\*) ดังรูปที่ 6 จากนั้นคลิกปุ่ม "ส่ง" เพื่อบันทึกข้อมูล

| 🔟 violistadave mahaanimesi. 🛪 🚺 panyean | Sudature x 🛛 🖬 Mylesta 🔹 x 🕇 +                                                                   | - 04 |   | -   | σ   | × |
|-----------------------------------------|--------------------------------------------------------------------------------------------------|------|---|-----|-----|---|
| ← → C i docugoogikitom/tormu/t/w/1KA    | gQLIO710H5gaCMXV2QENMTDQ_mqpHPG6uQetXCaC2Og/weekom                                               | id   | 4 | ¥ 1 | 9.6 | 1 |
| 😧 Socyk 🕲 🕲 Sprints Applie              | nu, fiz. O CCH DITE 🔮 reviews 😰 buty fanta 🍝 DUV getärmönen. 🍥 DUV getärmönen. 🍥 DUV getärmönen. |      |   |     |     | • |
|                                         | าใญระปฏกคะสาวสารในอย่าน *<br>สำหรูสาม<br>สำหรายของคน                                             |      |   |     |     |   |
|                                         | ข้อมูลผู้ถูกคล่าวหาร้องเรื่อน *<br>ลือร้องหน่วองาน<br>สำหลุมของหน                                |      |   |     |     | 1 |
|                                         | ที่อนุลย์ถูกกล่าวหาร์องเรียน *<br>จังหวัด<br>สำหลังและพุณ                                        |      |   |     |     |   |
|                                         | ร์โลมูลปุญกาสรายหาร์สงเป็นข.*<br>ราวสถามีมาการหรูร์โดและประเพณิศิรเมน<br>สำหลุมของพุษ            |      |   |     |     |   |
|                                         | เอกสาร หลักฐาน ที่เกี่ยวข้อง<br>                                                                 |      |   |     |     | 1 |
| н                                       | A4 Abaurunterla.                                                                                 |      |   |     | e   | 2 |

รูปที่ 6 หน้าจอแสดงแบบฟอร์มร้องเรียนออนไลน์ (ต่อ)

#### 2. วิธีการติดตามร้องเรียน

การติดตามเรื่องร้องเรียนการทุจริตและประพฤติมิชอบ ขององค์การบริหารส่วนตำบลนากอก สามารถทำได้โดย

 คลิกที่ "ติดตามเรื่องร้องเรียนการทุจริต" ดังรูปที่ 7 จากนั้นระบบจะแสดงหน้าจอ ดังรูปที่ 8

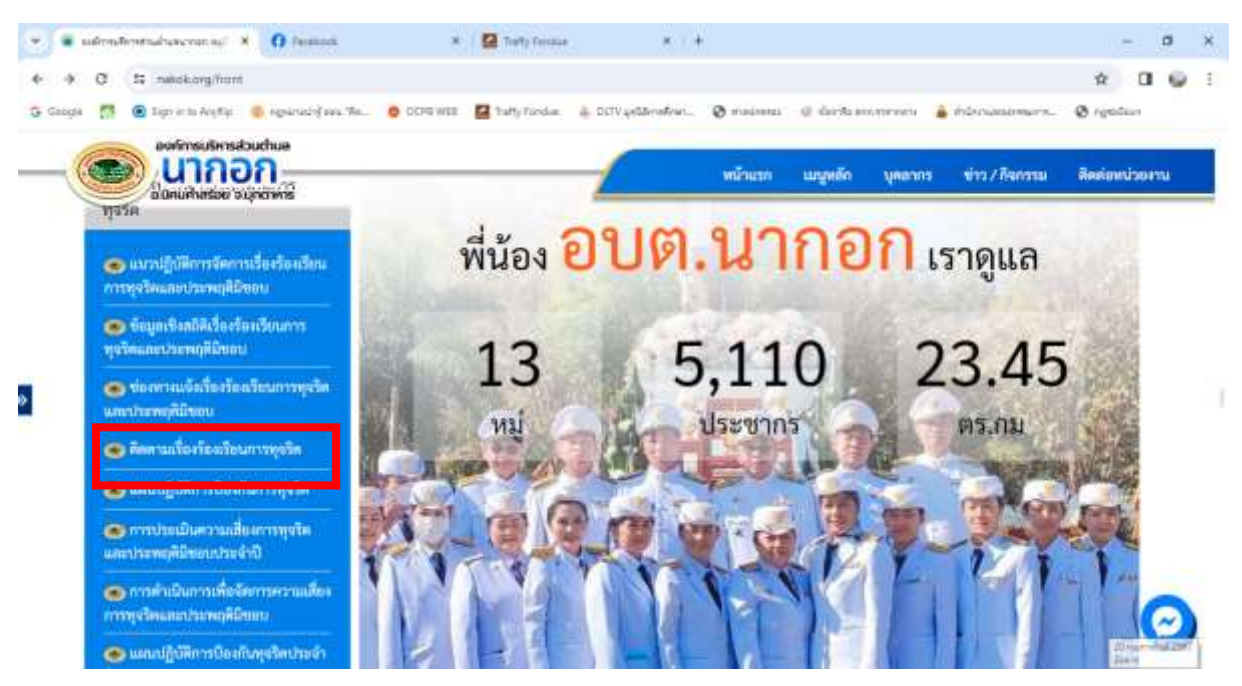

รูปที่ 7 หน้าจอติดตามเรื่องร้องเรียนการทุจริต

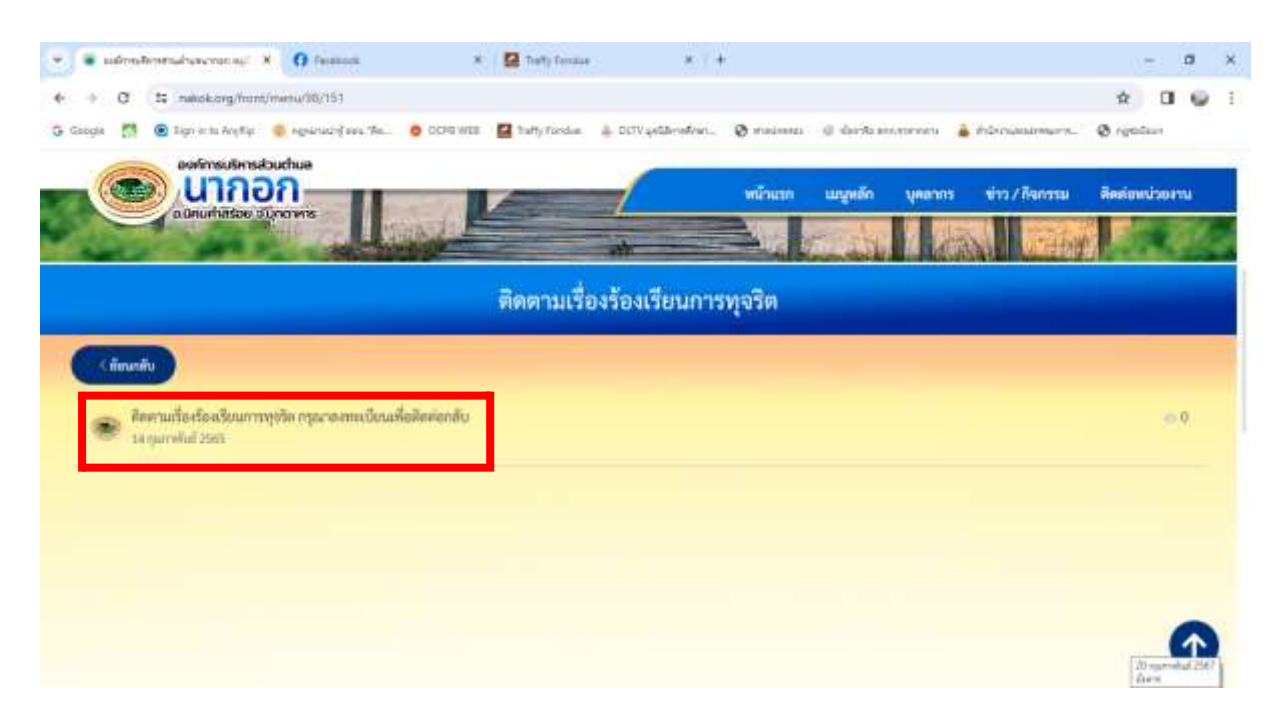

รูปที่ 8 หน้าจอติดตามเรื่องร้องเรียนการทุจริต กรุณาลงทะเบียนเพื่อติดต่อกลับ

 2) ให้ทำการคลิกที่นี้ "ติดตามเรื่องร้องเรียนการทุจริต กรุณาลงทะเบียนเพื่อติดต่อกลับ" จากนั้นระบบจะแสดงหน้าจอ ดังรูปที่ 9

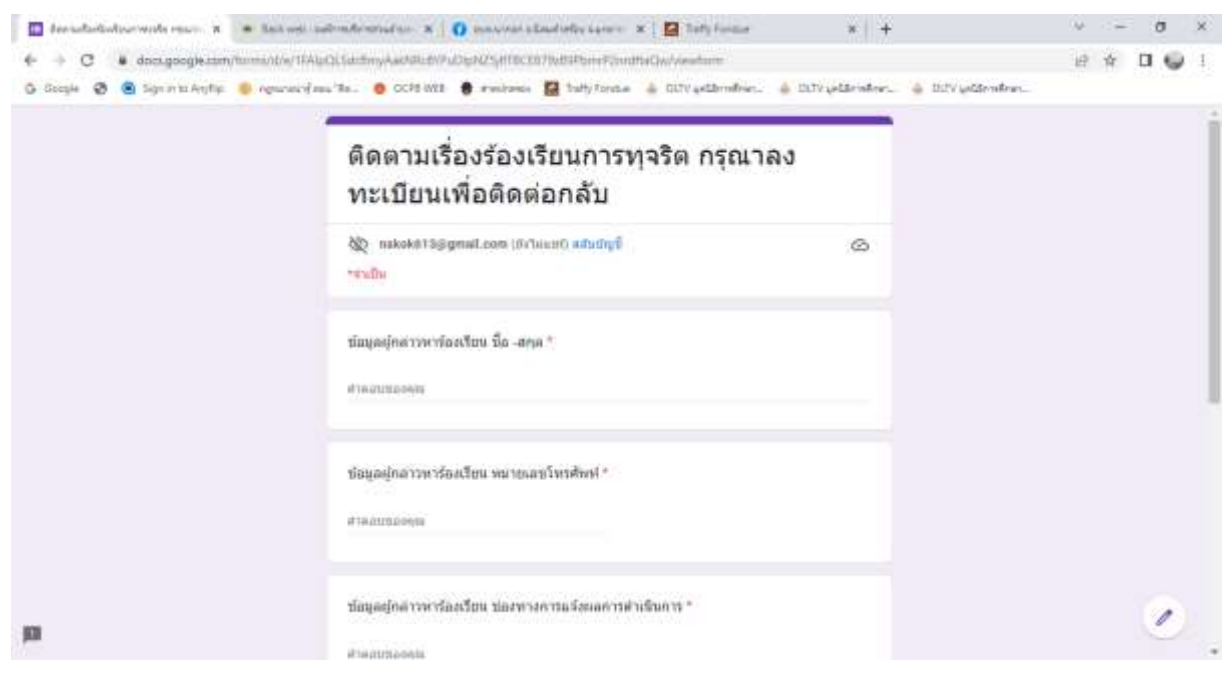

้ดังรูปที่ 9 หน้าจอแสดงแบบฟอร์ม "ติดตามเรื่องร้องเรียนการทุจริต กรุณาลงทะเบียนเพื่อติดต่อกลับ"

 ระบุข้อมูลของผู้ร้องเรียน/ผู้กล่าวหาและข้อมูลของผู้ถูกร้องเรียน/ผู้ถูกกล่าวหาให้ครบถ้วน โดยห้ามเว้นว่างในส่วนของข้อมูลที่มีเครื่องหมายดอกจันสีแดง (\*) ดังรูปที่ 10 จากนั้นคลิกปุ่ม "ส่ง" เพื่อบันทึก ข้อมูล จากนั้นหน่วยงานจะทำการส่งข้อมูลเรื่องร้องเรียนไปยังอีเมลของท่าน

| 🔲 der safterfischerer stylle egyen. H 🔹 Bast ook is | Annahramadran 🗴 👔 nasiona albastetia sarari 🗴 📴 Tath findae 🛛 🗴 🛨                                                                                                    |                   | ∨ ~ a ×    |
|-----------------------------------------------------|----------------------------------------------------------------------------------------------------|-------------------|------------|
| € → C (# docegoogle.com/home/u/e/10/e               | DE Sik BergAwAntell PuDight Spitzle Bitter Bitter Preditation/weektern                                                                                                    |                   | 10 A 0 9 E |
| Ġ Galghe 🥸 🤮 Sign etta Angella 🍵 Agnatuardien       | a Ya 🧧 CCPI HEB 🍵 emainense 🔛 Trafty Fondue 💧 GLTV andderneftner 🍐 DCP andderneftner 🐇                                                                                                    | 6 DLTs geldmetret |            |
|                                                     | ร้องเอย่อสารพรร้องเรียน ชื่อสออ "                                                                                                    |                   |            |
|                                                     |                                                                                                    |                   |            |
|                                                     | et maratituarion de                                                                                                    |                   |            |
|                                                     |                                                                                                    |                   |            |
|                                                     | ข้อข่อมักสาวหารโองเรือน พรายเอขโพทสัตร์ *                                                                                                    |                   |            |
|                                                     |                                                                                                    |                   |            |
|                                                     | d'acorpensis                                                                                                    |                   |            |
|                                                     |                                                                                                    |                   |            |
|                                                     | ข้อมูลมักสาวพาโองเป็อน ของหางการแว้อนอกามส่วนในคาร *                                                                                                    |                   |            |
|                                                     | and the first of the second states of the second states of the second st |                   |            |
|                                                     | d'accordancia                                                                                                    |                   |            |
|                                                     |                                                                                                    |                   |            |
|                                                     | ข้อมูลออกการราชาชื่องเรื่อน ชื่อสดด "                                                                                                    |                   |            |
|                                                     |                                                                                                    |                   |            |
|                                                     | R1H00E0000                                                                                                    |                   |            |
|                                                     |                                                                                                    |                   |            |
|                                                     |                                                                                                    |                   |            |
|                                                     | enderlöuve i tel resigning andere berundung vangenning and i                                                                                                    |                   |            |
|                                                     | สำคัญของคุณ                                                                                                    |                   |            |
|                                                     |                                                                                                    |                   |            |
|                                                     | Reconstra                                                                                                    |                   |            |
|                                                     | Production Community                                                                                                    |                   |            |
|                                                     | Ano Weiner of other transfere transfere the party state of the state of the state o |                   |            |
|                                                     | Geenleylati                                                                                                    |                   | · ·        |
| pa -                                                | Coogle Nati                                                                                                    |                   | 0          |

# ดังรูปที่ 10 หน้าจอแสดงติดตามเรื่องร้องเรียนการทุจริต